### Purpose

This document describes how to integrate the Multi-Tech iSMS GSM modem with Nagios XI. The iSMS provides out-of-band (OOB) SMS notifications for Nagios XI, thereby increasing the reliability and dependability of receiving critical alerts and notifications.

Note: If you are using Nagios XI 2024, please refer to the updated document.

## Multi-Tech iSMS GSM Modem

More information on Multi-Tech's iSMS products can be found at: <u>https://www.multitech.com/brands/multimodem-isms</u>

The iSMS modem can be purchased at various places online, including:

- CDW (<u>http://www.cdw.com/</u>)
- Amazon (<u>http://www.amazon.com/</u>)
- Multi-Tech distributors and resellers (<u>multitech.com</u>)

## **Configure The iSMS**

You must configure the iSMS modem's send and receive APIs to enable Nagios XI integration. The iSMS modem's web configuration interface is used to accomplish the following steps.

To get started, you must enable the iSMS modem's HTTP to send API to send SMS alerts from Nagios XI. To do this, login to the iSMS administration interface and follow these steps:

- Access the Send API configuration screen under the SMS Services > Send API menu.
- Check the HTTP Send API Status checkbox.
- Click Save

www.nagios.com

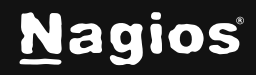

Page 1 of 5

# How To Integrate with Multi-Tech iSMS in Nagios XI 5

|                                                                                  | h.                                                               |                                        |                                                            |
|----------------------------------------------------------------------------------|------------------------------------------------------------------|----------------------------------------|------------------------------------------------------------|
|                                                                                  | Administration Network Setu                                      | p <u>  SMS Services</u>   Triggers   U | Utilities   Import & Export Address Book   Statistics & Lo |
| SMS Services                                                                     | SMS Services >> SMS API >>                                       | Send API                               | Help   Home   Wizard Setup   Save & Restart   Logo         |
| Address Book<br>Groups<br>International Number<br>Send SMS Users<br>SMS Settings | HTTP Send API Configuration<br>HTTP Send API Status<br>HTTP Port | <b>₽</b>                               | Save                                                       |
| SMS API                                                                          | TCP Send API Configuration                                       |                                        |                                                            |
| Send API<br>Receive API<br>Load Balancing<br>Inbox                               | TCP Send API Status<br>TCP Port                                  | 2040                                   | Save                                                       |
| Outbox                                                                           |                                                                  |                                        |                                                            |

#### Install The iSMS Component

You must install the Nagios XI iSMS component (if it is not already installed) to enable SMS notification functionality. To do this, first download the component from the following URL and save it to your local computer:

https://assets.nagios.com/downloads/nagiosxi/components/isms.zip

Next, login to your Nagios XI server as an administrator and navigate to **Admin > System Extensions > Manage Components**. Upload the component zip file you just downloaded.

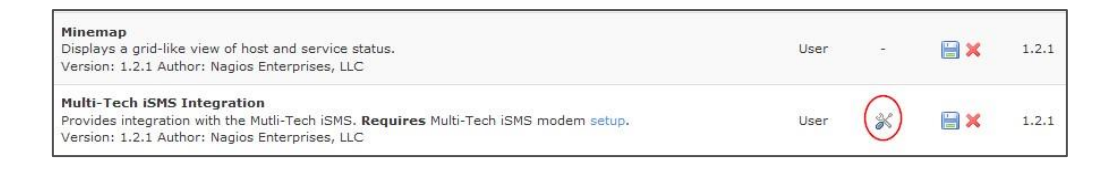

#### **Configure The iSMS Component**

Once the iSMS component has been installed in Nagios XI, click the **settings** icon next to the component.

www.nagios.com

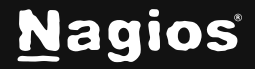

Page 2 of 5

Copyright © 2025 Nagios Enterprises, LLC. All rights reserved. Trademarks are the property of their respective owner.

# How To Integrate with Multi-Tech iSMS in Nagios XI 5

| Multi-T          | ech iSMS Integration                                                                                    |
|------------------|----------------------------------------------------------------------------------------------------|
|                  |                                                                                                    |
| Allows integrat  | ion between Nagios XI and a Multi-Tech iSMS GSM modem. Requires Multi-Tech iSMS modem setup.            |
| Integration      | Settings                                                                                                |
| 🔽 Enable in      | Itegration                                                                                              |
| Sender Sett      | ings                                                                                                    |
| These settings   | relate to sending SMS alerts from Nagios XI through the iSMS Send API.                                  |
| IP Address:      | 192.168.1.23                                                                                            |
|                  | The IP address of the iSMS.                                                                             |
| HTTP Port:       | 81                                                                                                    |
|                  | The HTTP port used to access the iSMS Send API.                                                         |
| Username:        | admin                                                                                                   |
|                  | The username used to authenticate to the iSMS.                                                          |
| Password:        | ******                                                                                                  |
|                  | The password used to authenticate to the iSMS.                                                          |
| Test Messag      | je                                                                                                    |
| Phone Numb       | er:<br>Enter a mobile phone number to send a test SMS message to. This is used for testing the Nagios X |
| Multi-Tech and t | he Multi-Tech logo are trademarks or registered trademarks of Multi-Tech Systems, Inc.                  |
| Apply Settin     | gs Cancel                                                                                               |

On the component settings page, make sure to set the following options:

- Check the **Enable Integration** option.
- Supply the IP Address of the iSMS modem.
- Ensure the HTTP Port matches the iSMS modem configuration (default port = 81)
- Supply the Username and Password to authenticate to the iSMS modem.
- •

Click the **Apply Settings** button to save your settings.

The iSMS component is now available for use by users. Each user that wants to receive SMS alerts must now enable them, as outlined in the steps on the following page.

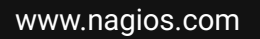

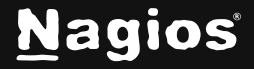

## **Enabling SMS Alerts For Users**

Each user that wants to receive SMS alerts must enable them in their account settings. To do this, select the **Notification Methods** link in your account settings and click on the **iSMS** tab.

| <u>N</u> agios' XI                                                                                   | Home Views Dashboards Reports Configure T                                                                                                    | ools Help    |  |  |  |  |  |
|----------------------------------------------------------------------------------------------------|----------------------------------------------------------------------------------------------------|--------------|--|--|--|--|--|
| ✓ My Account                                                                                         |                                                                                                    |              |  |  |  |  |  |
| Account Information<br>Home Page Options<br>Help System<br>CRerun Nagios XI Tour                     | <b>Notification Methods</b><br>Specify the methods by which you'd like to receive alert messages.<br><b>Note:</b> These methods are only used if you have enabled notifications for y | our account. |  |  |  |  |  |
| V Notification Options                                                                               | Se Email Se Mobile Text (SMS) iSMS                                                                                                    |              |  |  |  |  |  |
| Notification Preferences<br>Notification Methods<br>Notification Messages<br>Send Test Notifications | SMS Text Message<br>Receive out-of-band SMS alerts via the Multi-Tech iSMS.                                                                                                    |              |  |  |  |  |  |
|                                                                                                    | Phone number                                                                                                    |              |  |  |  |  |  |
|                                                                                                    | Send a test SMS message to the number specified above.                                                                                                    |              |  |  |  |  |  |
|                                                                                                    | Update Settings Cancel                                                                                                    |              |  |  |  |  |  |

Check the **SMS Text Message** checkbox and enter your cellphone or mobile phone number. Click the **Update Settings** buttons to enable SMS alerts.

www.nagios.com

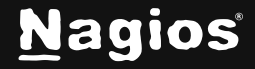

Page 4 of 5

#### **Customizing SMS Alert Messages**

Each user that receives SMS alerts can choose how the messages should be formatted, and what information they should contain. Click the **Notification Messages** link in your account settings and click the **iSMS** tab.

| <u>N</u> agios' <u>XI</u>                                                                            | Home Views D                                                                                                    | ashboards                                                                                                  | Reports C                             | onfigure    | Tools        | Help | Admin |
|----------------------------------------------------------------------------------------------------|----------------------------------------------------------------------------------------------------|----------------------------------------------------------------------------------------------------|---------------------------------------|-------------|--------------|------|-------|
| ✓ My Account Account Information Home Page Options Help System     ☎ Rerun Nagios XI Tour            | Notification<br>Use this feature to custo                                                                                                    | Message<br>mize the content<br>Text (SMS)                                                                  | <b>ES</b><br>of the notificatio<br>MS | on messages | ; you receiv | е.   |       |
| Notification Preferences<br>Notification Methods<br>Notification Messages<br>Send Test Notifications | Multipechipsystems SMS Message Settings Specify the format of the SMS messages you want to receive. NOTE: The maximum length of SMS text messages is 160 characters. Messages longer than this limit will be trimmed. |                                                                                                    |                                       |             |              |      |       |
|                                                                                                    | Host Alert Message:                                                                                                    | %host% %type% (%hoststate%) %hostoutput% Addr:<br>%hostaddress% Time: %datetime% Nagios URL: %xiserverurl% |                                       |             |              |      | %     |
|                                                                                                    | Service Alert Message                                                                                                    | 9%host% / %service% %type% (%servicestate%)<br>%serviceoutput% Time: %datetime% Nagios URL: %xiserverurl%  |                                       |             |              | 1%   |       |

Users can customize message formats for both host and service alert messages they receive.

Messages can contain macros that are substituted with real data when Nagios XI sends an alert. For more information on notification macros please refer to the following documentation:

Understanding Nagios XI Notification Variables.

### **Finishing Up**

This completes the documentation on how to integrate the Multi-Tech iSMS GSM modem with Nagios XI. If you have additional questions or other support-related questions, please visit us at our Nagios Support Forum, Nagios Knowledge Base, or Nagios Library:

Visit Nagios Support Forum

Visit Nagios Knowledge Base

Visit Nagios Library

www.nagios.com

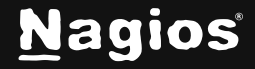

Page 5 of 5

Copyright © 2025 Nagios Enterprises, LLC. All rights reserved. Trademarks are the property of their respective owner.